# **Quick start sonde WiSens**

# a. Battery installation

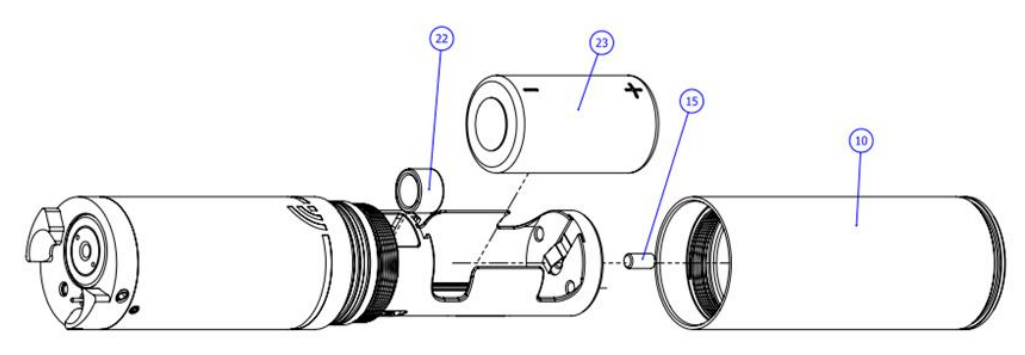

- 1 Unscrew the battery container (item 10) and check that the two seals are in good condition.
- 2 To release the pressure on the battery spring, unscrew the screw (item 15) using a 2.5 hexagonal key.
- 3 Check that the battery (item 23) is fitted the right way round and insert it into its housing with the negative pole first.
- 4 The sensor emits 3 vibrations and a double beep to confirm correct operation.
- 5 Tighten the screw (item 15) moderately until it is flush with the chassis.
- 6 Optionally, add the desiccant tablet (item 22) to its housing.
- 7 Screw in the container (item 10) completely

#### Etape 1

Affix the end of the magnet to the Wi-Fi symbol of the sonde as shown in the picture below. Wait at least two seconds before removing it. The probe emits two vibrations and one beep

#### Etape 2

search its SSID in the list of available networks. The sonde's SSID is in the FORM of WiSens-XXXX. Select the sonde and click "Connect"»

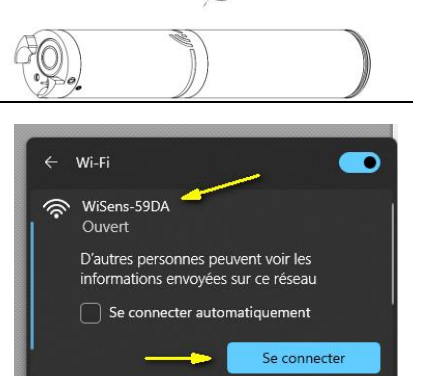

+

#### Etape 3

Enter the following in the address bar <a href="http://192.168.56.1">http://192.168.56.1</a>

## Etape 4

Set the probe to the time: In the "General settings" menu, select the icon 5 to synchronize the probe

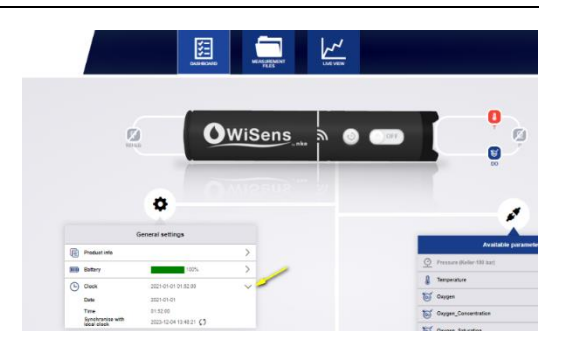

→ C ☆ ▲ Non sécurisé | 192.168.56.1

🚺 WiSens

#### Etape 5

In the « Available parameters », activate the different sensors and channels available.

| Available parameters      |             |  |
|---------------------------|-------------|--|
| Pressure (Keller-100 bar) | >           |  |
| Temperature               | >           |  |
| Oxygen                    | >           |  |
| Oxygen_Saturation         | <b>()</b> > |  |
| Add parameters            | ~           |  |
| Water_Height (Freshwater) |             |  |
| Overson Concentration     |             |  |

# Etape 6

In the "Acquisition setting" menu, choose the sampling regime ; the measurment interval and the start mode

| Acquisition settings |                      |            |  |
|----------------------|----------------------|------------|--|
| Ð                    | Deployment comment   |            |  |
| <b>()</b>            | Sampling regime      | Continuous |  |
|                      | Averaging mode       | None       |  |
|                      | Measurement interval | 2 sec      |  |
|                      | Start mode           | Manual     |  |
|                      | Stop mode            | Manual     |  |

**ON** •

## Etape 7

Starting the acquisition after configuration

- Message displayed once acquisition has started. A message gives an estimate of the memory or energy autonomy.
- ✤ Click on "Yes".
- A second message displayed once acquisition has started
- Click on "Yes". The probe emits 2 vibrations to indicate that the wifi is cut.

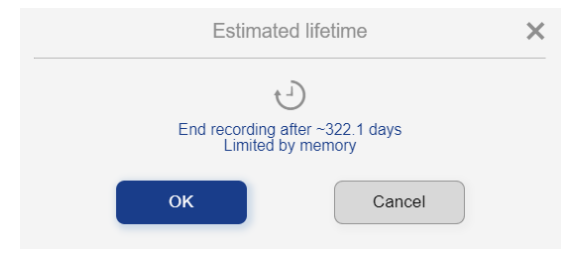

| Start acc              | quisition X           |
|------------------------|-----------------------|
| Recording will start a | fter Wi-Fi power off. |
| Do you want to turn    | Wi-Fi off right now ? |
| Yes                    | No                    |

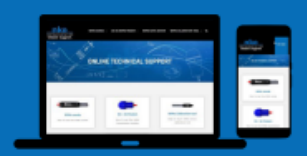

ONLINE TECHNICAL SUPPORT

https://nke-instrumentation.support Password: NkeSupport56\$

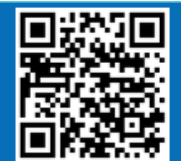